## Why can't I change the contact details on an issued invoice?

Last Modified on 03/02/2025 8:49 pm EST

## HOW-TO:

(i) NOTE: Editing invoices can interfere with accurate record keeping. To maintain the integrity of your audit trail in EventsAir, invoices should be reversed with a credit note and re-issued.

## Attendees panel

1. Find the contact

2. Select each item (registration, function, etc) with an outstanding value, change payment status to "canceled" (override cancelation fee optional)

This creates a credit note to reverse the previous invoice. Do this before updating the details, so the credit note matches the original invoice.

- 3. Select the dollar sign icon under "Actions" (Payments, refunds, invoices, and audit trail)
- 4. Under invoices, preview to check details on the credit note, click Issue
- 5. Update necessary details
- 6. Go back to the item(s) you canceled, and change payment status back to Purchase
- 7. Return to Payments, refunds, invoices, and audit trail
- 8. Under invoices tab, issue the updated invoice